## How to Time Stamp in Kronos (Java-Free) through myMU Portal

In any web browser, type Monmouth University to get to our home page.

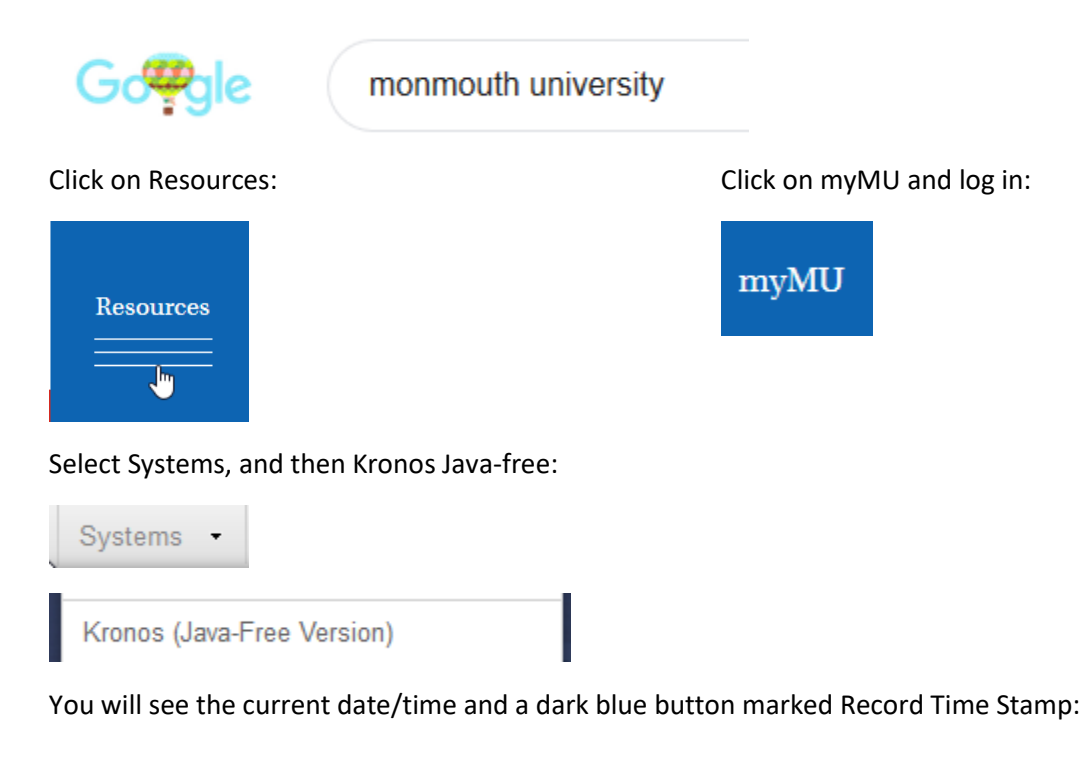

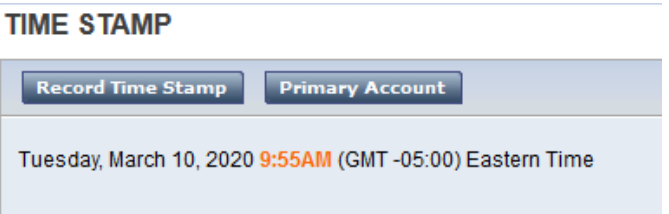

When you press the button, the system will record your in/out punch accordingly:

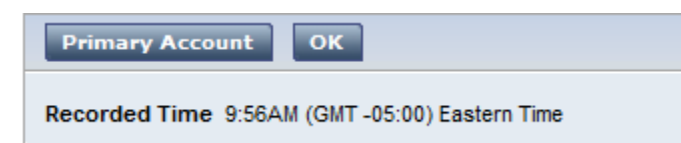

If you want to check your time card, just go back to Home, My Information and My Timecard:

| Log Off   Change Password   Help |        |
|----------------------------------|--------|
|                                  | < Home |
| My Information                   |        |
| → Inbox                          |        |
| → Time Stamp                     |        |
| → My Timecard                    |        |
| → My Reports                     |        |
| → My Actions                     |        |